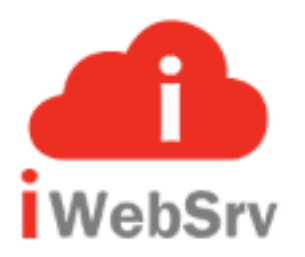

## **COMMON 2018**

# Sample Application/Branding Estee Lauder

Web Services From e-PFR Technologies, Inc. <u>www.iwebsrv.com</u>

## **User Sign In**

#### ESTĒE LAUDER

#### Omni Order Management and Fulfillment System

Welcome to the Estee Lauder Omni Order Management and Fulfillment system.

Please enter your credentials in the login box in order to proceed.

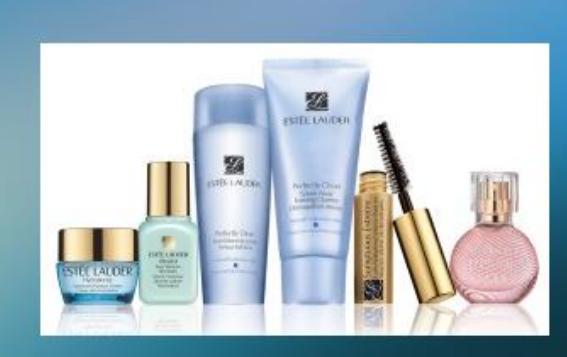

| Sign In               |         |
|-----------------------|---------|
| Store/Location Number |         |
| 00102                 |         |
| Username              |         |
| jmarx                 |         |
| Password              |         |
|                       |         |
| Forgot password?      |         |
| V Stay signed in      |         |
| Register              | Sign in |
|                       |         |

User can Sign In, Register to be authorized, or forgot password. 'Skin' can be styled for branding.

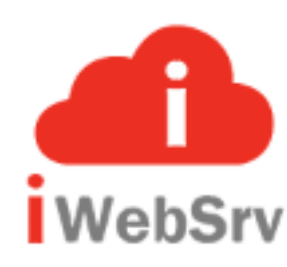

#### **User Registration**

#### ESTĒE LAUDER

#### Omni Order Management and Fulfillment System

Welcome to the Estee Lauder Omni Order Management and Fulfillment system.

Please enter your credentials in the login box in order to proceed.

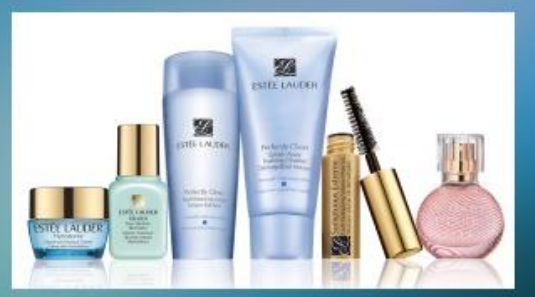

| Register              |                        |
|-----------------------|------------------------|
| Store/Location Number | Username               |
| Password              | Confirm Password       |
| First Name Mid        | Idle Initial Last Name |
| Email Address         | Telephone              |
|                       | Register               |

Steps for User Registration:

User completes registration form and form is validated;

Email is sent to User indicating receipt of registration;

Email is sent to Store (Location) Contact notifying User registration/request;

Store Contact approves/denies User Registration and email is sent to User;

If approved, Store Contact grants User appropriate authority and assigns Group profile.

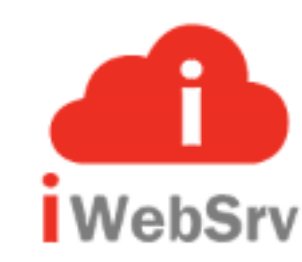

SIGN IN

#### **Forgot Password**

#### ESTĒE LAUDER

#### Omni Order Management and Fulfillment System

Welcome to the Estee Lauder Omni Order Management and Fulfillment system.

Please enter your credentials in the login box in order to proceed.

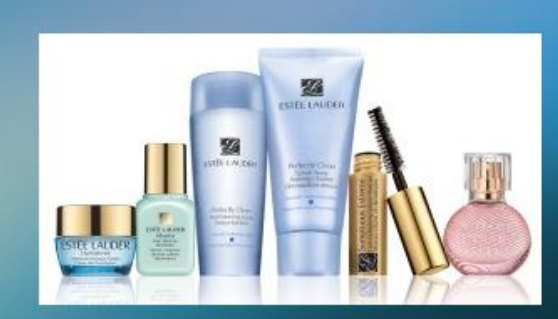

| Sign In                  |                  |
|--------------------------|------------------|
| Store/Location Number    |                  |
|                          |                  |
| Username                 |                  |
| I remembered my password |                  |
|                          | C Reset Password |

Steps for Forgot Password:

- User provides Store/Location Id and User Id;
- System will validate that this Location/User is valid;
- If not valid, appropriate response will be displayed to user;

If valid, a message will be displayed to user indicating an email has been sent to the email address of the user profile --- and correspondingly, an email is sent to the email address of the user profile.

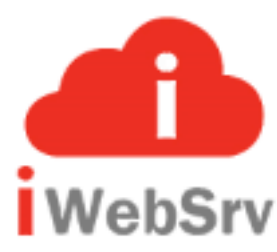

## **Initial Display/Menu**

| estēe lauder         |                  |  |
|----------------------|------------------|--|
| 🗾 Joe Marx           | Home / Dashboard |  |
| 8 User Profile       |                  |  |
| 🚑 User Approval      |                  |  |
| لَكُ User Authority  |                  |  |
| 曫 User Group Maint   |                  |  |
| Cocation Maint       |                  |  |
| ② Real Time Status   |                  |  |
| 📑 Inventory Info     |                  |  |
| Available to Promise |                  |  |
| 📎 Inventory Inquiry  |                  |  |
| 🕥 Inventory Detail   |                  |  |
| 🕥 SKU/Item Lookup    |                  |  |
| € Order Inquiry      |                  |  |
| G                    |                  |  |
|                      |                  |  |

The user drop down menu display is the main control display and provides an architecture that is flexible in adding new applications in the future. The main body of the display is constant while the Application Display Area is unique to the individual application.

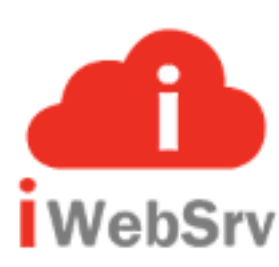

#### **Selection: Available Inventory**

| EST        | ĒE LAUDER            |   |                       |                   |                  |                  |        | <b>0</b> 6 | K 2 | = |
|------------|----------------------|---|-----------------------|-------------------|------------------|------------------|--------|------------|-----|---|
| 0          | Joe Marx             | ł | lome / Inventory Info |                   |                  |                  |        |            |     |   |
| 8          | User Profile         |   | Partner Item:         |                   |                  |                  |        |            |     |   |
| 2+         | User Approval        |   | 022410973             |                   | <b>Q</b> Search  |                  |        |            |     |   |
| <u> </u>   | User Authority       |   |                       |                   |                  |                  |        |            |     |   |
| **         | User Group Maint     |   | Available to Bromise  | Inventor (Inquin) | Inventory Datail | FK11/Item Lookup |        |            |     |   |
| ۲          | Location Maint       |   | Available to Fromise  | inventory inquiry | Inventory Detail | SKOMENI LOOKUP   |        |            |     |   |
| 0          | Real Time Status     | ľ | Label:                |                   |                  |                  | Value: |            |     |   |
| 11,        | Inventory Info       | 4 |                       |                   |                  |                  |        |            |     |   |
| ۲          | Available to Promise |   |                       |                   |                  |                  |        |            |     |   |
| ۲          | Inventory Inquiry    |   |                       |                   |                  |                  |        |            |     |   |
| >          | Inventory Detail     |   |                       |                   |                  |                  |        |            |     |   |
| $\diamond$ | SKU/Item Lookup      |   |                       |                   |                  |                  |        |            |     |   |
| €          | Order Inquiry        |   |                       |                   |                  |                  |        |            |     |   |
|            | G                    |   |                       |                   |                  |                  |        |            |     |   |
|            |                      |   |                       |                   |                  |                  |        |            |     |   |
|            |                      |   |                       |                   |                  |                  |        |            |     |   |

This display provides for the selection of a sku/item to show Available Inventory.

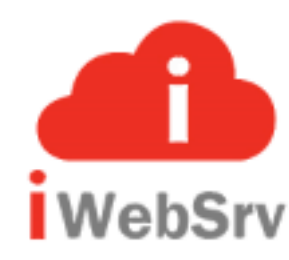

### **Available Inventory**

| EST                | ĒE LAUDER            |   |                                                                         |            | <b>0</b> 8 | 8 | <b>2</b> ( |  | = |  |
|--------------------|----------------------|---|-------------------------------------------------------------------------|------------|------------|---|------------|--|---|--|
|                    | Joe Marx             | н | / Inventory Info                                                        |            |            |   |            |  |   |  |
| 4                  | User Profile         |   | Partner Item:                                                           |            |            |   |            |  |   |  |
| 2+                 | User Approval        |   | 022410973 Q Search                                                      |            |            |   |            |  |   |  |
| ٥ <mark>٦</mark> ۵ | User Authority       |   |                                                                         |            |            |   |            |  |   |  |
| **                 | User Group Maint     | Ī | Available to Promise Inventory Inquiry Inventory Detail SKU/Item Lookup |            |            |   |            |  |   |  |
| ۲                  | Location Maint       | - |                                                                         |            |            |   |            |  |   |  |
| 0                  | Real Time Status     |   |                                                                         |            |            |   |            |  |   |  |
| 10,                | Inventory Info       |   |                                                                         | 022/10072  |            |   |            |  | - |  |
| >                  | Available to Promise |   | Quantity                                                                | 9781       |            |   |            |  |   |  |
| $\diamond$         | Inventory Inquiry    |   | Backorder Flag                                                          | N          |            |   |            |  |   |  |
| $\diamond$         | Inventory Detail     |   | Release Date                                                            | 0001-01-01 |            |   |            |  |   |  |
| $\diamond$         | SKU/Item Lookup      |   |                                                                         |            |            |   |            |  |   |  |
| Ð                  | Order Inquiry        |   |                                                                         |            |            |   |            |  |   |  |
|                    | Ø                    |   |                                                                         |            |            |   |            |  |   |  |
|                    |                      |   |                                                                         |            |            |   |            |  |   |  |
|                    |                      |   |                                                                         |            |            |   |            |  |   |  |

This display shows inventory available to promise by item/sku.

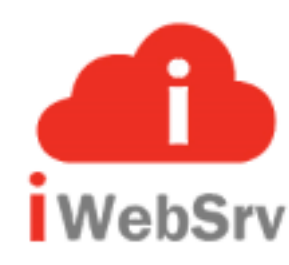

### **Inventory Inquiry**

| ESTĒE LAUDER                                                                    |                                                                         | ≪ X 2 ⊕ ≡  |  |  |  |  |  |
|---------------------------------------------------------------------------------|-------------------------------------------------------------------------|------------|--|--|--|--|--|
| 🗾 Joe Marx                                                                      | me / Inventory Info                                                     |            |  |  |  |  |  |
| <ul> <li>User Profile</li> <li>User Approval</li> <li>User Authority</li> </ul> | Partner Item:<br>022410973 Q Search                                     |            |  |  |  |  |  |
| <ul><li>User Group Maint</li><li>Location Maint</li></ul>                       | Available to Promise Inventory Inquiry Inventory Detail SKU/Item Lookup |            |  |  |  |  |  |
| Real Time Status                                                                | Label:                                                                  | Value:     |  |  |  |  |  |
| Available to Promise                                                            |                                                                         | 022410973  |  |  |  |  |  |
| Ninventory Inquiry                                                              | Backorder                                                               | 9781<br>N  |  |  |  |  |  |
| <ul> <li>Inventory Detail</li> <li>SKU/Item Lookup</li> </ul>                   | Release Date                                                            | 0001-01-01 |  |  |  |  |  |
| • Order Inquiry                                                                 | Order Management SKO                                                    | 002230035  |  |  |  |  |  |
| Ø                                                                               |                                                                         |            |  |  |  |  |  |

This display shows inventory available to promise by item/sku.

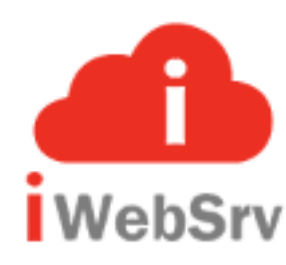

### **Inventory Detail**

| ESTĒE LAUDER                                                                           |                                                                               |                                                                         |                                |                    |                   |                  | 08            | X C ⊕ ≡           |  |  |
|----------------------------------------------------------------------------------------|-------------------------------------------------------------------------------|-------------------------------------------------------------------------|--------------------------------|--------------------|-------------------|------------------|---------------|-------------------|--|--|
| 🕖 Joe Marx                                                                             | Home / Inventory Info                                                         | me / Inventory Info                                                     |                                |                    |                   |                  |               |                   |  |  |
| <ul> <li>User Profile</li> <li>User Approval</li> <li>User Authority</li> </ul>        | Partner Item:<br>022410973                                                    | Partner Item:<br>022410973 Q Search                                     |                                |                    |                   |                  |               |                   |  |  |
| <ul> <li>User Group Maint</li> <li>Location Maint</li> <li>Real Time Status</li> </ul> | Available to Promise Inventory Inquiry                                        | Available to Promise Inventory Inquiry Inventory Detail SKU/Item Lookup |                                |                    |                   |                  |               |                   |  |  |
| Inventory Info                                                                         | Label:                                                                        |                                                                         | Value:                         |                    |                   |                  |               |                   |  |  |
| Available to Promise                                                                   | Item ID                                                                       |                                                                         | 17735638                       |                    |                   |                  |               |                   |  |  |
| Niventory Inquiry                                                                      | Description                                                                   |                                                                         | 8.75OZ_GFHS_CORE14_KITCHEN LEM |                    |                   |                  |               |                   |  |  |
| Inventory Detail                                                                       | Fulfillment Name (Warehouse ID)                                               | Quantity                                                                | On Hand                        | Quantity Allocated | Quantity Reserved | Quantity Pending | Quantity Hold | Quantity On Order |  |  |
| <ul> <li>SKU/Item Lookup</li> <li>Order Inquiry</li> </ul>                             | Returns - No Warehouse (264)     2       Trade Port 2 Sellable (330)     9934 |                                                                         |                                | 0                  | 0                 | 0                | 0             | 0                 |  |  |
| G                                                                                      |                                                                               |                                                                         |                                | 153                | 0                 | 0                | 0             | 0                 |  |  |
|                                                                                        | Trade Port 2 Unsellable (331)                                                 | 1                                                                       |                                | 0                  | 0                 | 0                | 0             | 0                 |  |  |

This display shows inventory detail by location/warehouse/DC.

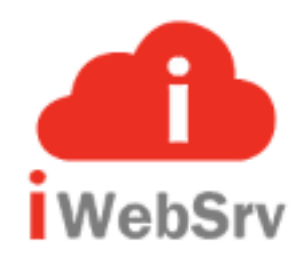

## **SKU/Item Lookup**

| estēe lauder                                                 |                                                     | ≪ % 3 0 ⊕ =          |  |  |  |  |  |  |  |
|--------------------------------------------------------------|-----------------------------------------------------|----------------------|--|--|--|--|--|--|--|
| 🗾 Joe Marx                                                   | Home / Inventory Info                               | / Inventory Info     |  |  |  |  |  |  |  |
| User Profile<br>나 User Approval<br>진소 User Authority         | Partner Item:<br>022410973 Q Search                 |                      |  |  |  |  |  |  |  |
| <ul> <li>User Group Maint</li> <li>Location Maint</li> </ul> | Available to Promise Inventory Inquiry Inventory De | tail SKU/Item Lookup |  |  |  |  |  |  |  |
| Real Time Status                                             | Label:                                              | Value:               |  |  |  |  |  |  |  |
| Available to Promise                                         | Item ID                                             |                      |  |  |  |  |  |  |  |
| >> Inventory Inquiry                                         | Item Status                                         | ACTIVE               |  |  |  |  |  |  |  |
| Inventory Detail                                             | Sku Type                                            | Standard Item        |  |  |  |  |  |  |  |
| SKU/Item Lookup                                              | Vendor ID 24983                                     |                      |  |  |  |  |  |  |  |
| G                                                            | Long Description                                    | GENTLE FOAMING SOAP  |  |  |  |  |  |  |  |
|                                                              | Color                                               | KITCHEN LEMON        |  |  |  |  |  |  |  |
|                                                              | Size                                                | NO SIZE              |  |  |  |  |  |  |  |

This display shows Sku/Item information

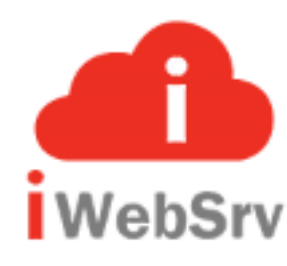

### **Order Inquiry Selection**

| estēe lauder         |                      | ≪ % 2 ⊕ ≡ |
|----------------------|----------------------|-----------|
| 🗾 Joe Marx           | Home / Order Inquiry |           |
| 🐣 User Profile       | Partner Order Id:    |           |
| 👍 User Approval      | 20160222010 Q Search |           |
| රාධ්ර User Authority |                      |           |
| 🚰 User Group Maint   |                      |           |
| Eocation Maint       |                      |           |
| ② Real Time Status   |                      |           |
| 📑 Inventory Info     |                      |           |
| Available to Promise |                      |           |
| Ninventory Inquiry   |                      |           |
| 🕥 Inventory Detail   |                      |           |
| SKU/Item Lookup      |                      |           |
| € Order Inquiry      |                      |           |
| G                    |                      |           |
|                      |                      |           |
|                      |                      |           |

Provides for the selection of an order to display.

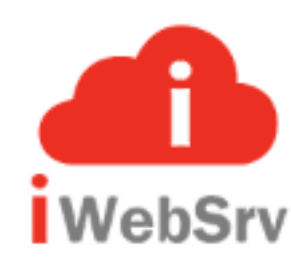

## **Order Inquiry Display**

| ESTĒE                                                                                                    | LAUDER                                                                     |                                                      |                                                                                                    |                     |                                    |                                                               | ≪ X 2 ⊕ ≡     |  |  |  |  |
|----------------------------------------------------------------------------------------------------|----------------------------------------------------------------------------|------------------------------------------------------|----------------------------------------------------------------------------------------------------|---------------------|------------------------------------|---------------------------------------------------------------|---------------|--|--|--|--|
| 🕖 Joe                                                                                                    | Marx                                                                       | Home / Order Inquiry                                 | e / Order Inquiry                                                                                                   |                     |                                    |                                                               |               |  |  |  |  |
| <ul> <li>▲ Use</li> <li>▲ Use</li> <li>△ △ △ Use</li> <li>▲ Use</li> <li>▲ Use</li> <li>▲ Use</li> <li>▲ Use</li> </ul> | er Profile<br>er Approval<br>er Authority<br>er Group Maint<br>ation Maint | Partner Order Id:<br>20160222010<br>Partner Id: 70 P | Partner Order Id:<br>20160222010 Q Search<br>Partner Id: 70 Partner Name: MR. BBW OOFM Partner Order #: 20160222010 |                     |                                    |                                                               |               |  |  |  |  |
| ② Rea                                                                                                    | l Time Status                                                              |                                                      |                                                                                                    |                     |                                    |                                                               |               |  |  |  |  |
| 📑 Inve                                                                                                    | entory Info                                                                | Sales Order                                          |                                                                                                    | Bill To             |                                    | Charges                                                       |               |  |  |  |  |
| 🏷 Ava                                                                                                    | ilable to Promise                                                          | Web Order #:                                         | 70000000000000009                                                                                                   | Address:            | MR. BBW OOFM                       | Merchandise Amount:                                           | 24.00         |  |  |  |  |
| 🏷 Inve                                                                                                    | entory Inquiry                                                             | OMS Order #:<br>Order Date:                          | 402335783<br>2016-02-21 19:02:07                                                                                    |                     | 2190 MOSER ST<br>ASTON PA 19014 US | Shipping Amount:<br>Grand Total:                              | 5.99<br>29.99 |  |  |  |  |
| 📎 Inve                                                                                                    | entory Detail                                                              | Order Status:                                        | ?                                                                                                    | Phone:              | 252 -772-31 50                     |                                                               |               |  |  |  |  |
| 🏷 sku                                                                                                    | J/Item Lookup                                                              |                                                      |                                                                                                    | Email:              | skrisnnan reebay.com               |                                                               |               |  |  |  |  |
| 🕘 Ord                                                                                                    | ler Inquiry                                                                |                                                      |                                                                                                    |                     |                                    |                                                               |               |  |  |  |  |
|                                                                                                    | G                                                                          | Payment Informa<br>Method:<br>Type:                  | tion<br>Visa Card<br>Credit Card                                                                                    | Ship To<br>Address: | BBW OOMF<br>2190 moser st          | Shipping Information<br>Carrier: A<br>Delivery Mode: <u>6</u> | INY<br>SROUND |  |  |  |  |

This display shows all information for an order.

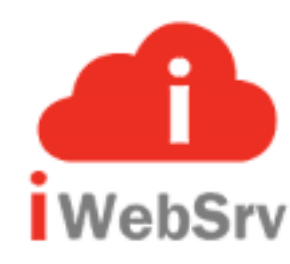

## **User Profile**

| estēe lauder         |                       | ≪ X 2 ⊕ ≡ |
|----------------------|-----------------------|-----------|
| Joe Marx             | C Home / User Edit    |           |
| User Profile         | Fdit User             |           |
| မြန္ User Approval   |                       |           |
| රාර්ර User Authority | First Name:           |           |
| 🚰 User Group Maint   | ▲ Joe                 |           |
| Location Maint       | Middle Int:           |           |
| ② Real Time Status   |                       |           |
| Inventory Info       | Last Name:            |           |
| Available to Promise | Telephone:            |           |
| Inventory Inquiry    | <b>L</b> 415.722.9009 |           |
| Niventory Detail     | Email:                |           |
| SKU/Item Lookup      | Mahenderson@ebay.com  |           |
| € Order Inquiry      | Password:             |           |
| 0                    | ▲                     |           |
|                      | Confirm Password:     |           |
|                      |                       |           |

This display allows for an individual user to maintain his/her user profile, i.e. change password, name, address, etc.

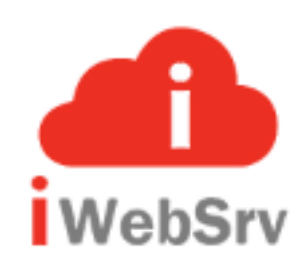

#### **User Approval Selection**

| ES         | tēe lauder           |   |                        |           |                     |       |          |        | ≪ X 2 ⊕ ≡                                                                                                    |
|------------|----------------------|---|------------------------|-----------|---------------------|-------|----------|--------|----------------------------------------------------------------------------------------------------|
|            | Joe Marx             | Н | ome / User Approval    |           |                     |       |          |        |                                                                                                    |
| 4          | User Profile         |   | User ID:               |           | Location/Store:     |       |          |        |                                                                                                    |
| 2          | User Approval        |   | *ALL                   |           | *ALL                |       | Q Search |        |                                                                                                    |
| ے<br>آ     | User Authority       |   | IUser. *All. generic*) |           | (Loc/Store or *ALL) |       |          |        |                                                                                                    |
| 崉          | User Group Maint     |   |                        |           |                     |       |          |        |                                                                                                    |
| 0          | Location Maint       | ľ | Jser ID                | User Name |                     | Group | Location | Status | Actions                                                                                                    |
| 0          | Real Time Status     |   |                        |           |                     |       |          |        |                                                                                                    |
| 11         | Inventory Info       |   |                        |           |                     |       |          |        |                                                                                                    |
| $\bigcirc$ | Available to Promise |   |                        |           |                     |       |          |        |                                                                                                    |
| $\bigcirc$ | Inventory Inquiry    |   |                        |           |                     |       |          |        | and the state of the state of the state of the state of the state of the state of the state of the state of the |
| $\bigcirc$ | Inventory Detail     |   |                        |           |                     |       |          |        |                                                                                                    |
| $\bigcirc$ | SKU/Item Lookup      |   |                        |           |                     |       |          |        |                                                                                                    |
| €          | Order Inquiry        |   |                        |           |                     |       |          |        |                                                                                                    |
|            | G                    |   |                        |           |                     |       |          |        |                                                                                                    |
|            |                      |   |                        |           |                     |       |          |        |                                                                                                    |
|            |                      |   |                        |           |                     |       |          |        |                                                                                                    |

Provides for the selection of a user(s) to display for User Approval.

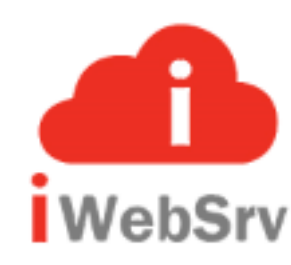

### **User Approval Display**

| EST        | iêe lauder           |                       |                     |                     |   |          |            | •        | * * 2     | ເ> ≡ |
|------------|----------------------|-----------------------|---------------------|---------------------|---|----------|------------|----------|-----------|------|
| Ø          | Joe Marx             | Home / User Approval  |                     |                     |   |          |            |          |           |      |
| 4          | User Profile         | User ID:              |                     | Location/Store:     |   |          |            |          |           |      |
| 2+         | User Approval        | *ALL                  |                     | *ALL                |   | Q Search |            |          |           |      |
| ۵í۵        | User Authority       | Risec +ALL, generic*) |                     | (Loc/Store or *ALL) |   |          |            |          |           |      |
| ***        | User Group Maint     |                       |                     |                     |   |          |            |          |           |      |
| 0          | Location Maint       |                       |                     |                     |   |          |            |          |           | 50 7 |
| 0          | Real Time Status     | User ID               | User Name           |                     | ~ | Group ^  | Location ^ | Statur ^ | Actions   |      |
| 11         | Inventory Info       |                       | Store Accesiate     | roup Drofile        | Ť | aroup ~  | 10245      |          | Actions   |      |
| $\sim$     | Available to Promise | -STRASSUC             | Store Associate - G | roup Prome          |   |          | 12545      | macuve   | Enable    |      |
| $\diamond$ | Inventory Inquiry    | *STRASSOC             | Store Associate - G | roup Profile        |   |          | 22222      | Active   | Disable   |      |
| $\bigcirc$ | Inventory Detail     | *STRASSOC             | Store Associate - G | roup Profile        |   |          | 33333      | Active   | Disable   |      |
| $\diamond$ | SKU/Item Lookup      | *STRASSOC             | Store Associate - G | roup Profile        |   |          | 11111      | Active   | Disable   |      |
| €          | Order Inquiry        | *STRMGR               | Store Manager - Gr  | oup Profile         |   |          | 12345      | Inactive | Enable    |      |
|            | Ø                    | *STRMGR               | Store Manager - Gr  | oup Profile         |   |          | 22222      | Inactive | Enable    |      |
|            |                      | *STRMGR               | Store Manager - Gr  | oup Profile         |   |          | 33333      | Active   | N AND AND |      |

This display allows the controlling entity (store manager, partner admin, etc,) to grant or revoke user approval. The display presents all users under the jurisdiction of the controlling entity --- all hierarchical locations/users. Selection filters by User and Location are also provided.

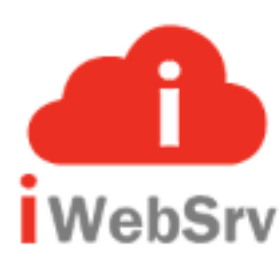

## **User Approval Display (continued)**

| *STRMGR    | Store Manager - Group Profile |           | 33333 | Active  | Disable                 |
|------------|-------------------------------|-----------|-------|---------|-------------------------|
| *STRMGR    | Store Manager - Group Profile |           | 11111 | Active  | Disable                 |
| aaa2       | aaa zzz                       | *STRASSOC | 12345 |         | Enable                  |
| aaa3       | aaa I zzz                     | *STRASSOC | 12345 | Pending | Activate                |
| aaa4       | aaa l zzz                     | *STRASSOC | 12345 | Pending | Activate                |
| aaa5       | aaa L zzz                     | *STRASSOC | 12345 |         | Enable                  |
| аааб       | aaa I zzz                     | *STRASSOC | 12345 | Pending | Activate                |
| aaa7       | aaa I zzz                     | *STRASSOC | 12345 | Pending | Activate                |
| aaa8       | aaa zzz                       | *STRASSOC | 12345 | Pending | Activate                |
| aaa9       | aaa zzz                       | *STRASSOC | 12345 | Pending | Activate                |
| abc10      | aaa zzz                       | *STRASSOC | 12345 | Pending | Activate                |
| abc11      | aaa zzz                       | *STRASSOC | 12345 | Pending | Activate                |
| adriano72  | Adriano Z Chiaretta           | *ADMIN    | 00102 | Active  | Disable                 |
| adrianonew | Adriano Z Chiaretta           | *ADMIN    | 00102 | Active  | Discolution in the last |

... a continuation of the previous User Approval display.

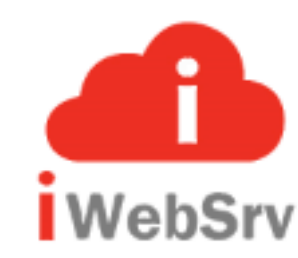

### **User Authority Selection**

| EST        | iee lauder           |   |                     |       |          |                 |          |           |   |     |   |      |          |     |            |      |     |          |     |          | <b>0</b> \$ X | 1 2 |         | = |
|------------|----------------------|---|---------------------|-------|----------|-----------------|----------|-----------|---|-----|---|------|----------|-----|------------|------|-----|----------|-----|----------|---------------|-----|---------|---|
|            | Joe Marx             | 1 | Home / User Authori | y.    |          |                 |          |           |   |     |   |      |          |     |            |      |     |          |     |          |               |     |         |   |
| 4          | User Profile         |   | Location/Store:     |       |          |                 |          |           |   |     |   |      |          |     |            |      |     |          |     |          |               |     |         |   |
| 2+         | User Approval        |   |                     |       |          | <b>Q</b> Search |          |           |   |     |   |      |          |     |            |      |     |          |     |          |               |     |         |   |
| <u> </u>   | User Authority       | 4 |                     |       |          |                 |          |           |   |     |   |      |          |     |            |      |     |          |     |          |               |     |         |   |
| ***        | User Group Maint     |   |                     |       |          | _               |          |           |   | _   |   |      |          | -   | -          |      |     |          | _   |          |               |     |         |   |
| 0          | Location Maint       |   |                     |       |          |                 |          |           |   |     |   |      |          |     |            |      |     |          |     |          |               |     | 50      |   |
| 0          | Real Time Status     |   | Location/Store      | ∴ Des | crintion | llser ID        | <u>^</u> | User Name | ^ | Ref | ^ | SIC  | <u>^</u> | lto | <u>с</u> р | le ^ | Pel | <u>^</u> | Pto | <u>^</u> | PicNam        | ~   | Actions |   |
| 11,        | Inventory Info       | ł |                     |       |          |                 | ~        |           | ~ | Ker | × | Site | ~        |     | Ý.         |      |     | Ý        |     | ¥1       |               |     |         |   |
| $\diamond$ | Available to Promise |   |                     |       |          |                 |          |           |   |     |   |      |          |     |            |      |     |          |     |          |               |     |         |   |
| ۱          | Inventory Inquiry    |   |                     |       |          |                 |          |           |   |     |   |      |          |     |            |      |     |          |     |          |               |     |         |   |
| $\diamond$ | Inventory Detail     |   |                     |       |          |                 |          |           |   |     |   |      |          |     |            |      |     |          |     |          |               |     |         |   |
| $\diamond$ | SKU/Item Lookup      |   |                     |       |          |                 |          |           |   |     |   |      |          |     |            |      |     |          |     |          |               |     |         |   |
| €          | Order Inquiry        |   |                     |       |          |                 |          |           |   |     |   |      |          |     |            |      |     |          |     |          |               |     |         |   |
|            | G                    |   |                     |       |          |                 |          |           |   |     |   |      |          |     |            |      |     |          |     |          |               |     |         |   |
|            |                      |   |                     |       |          |                 |          |           |   |     |   |      |          |     |            |      |     |          |     |          |               |     |         |   |
|            |                      |   |                     |       |          |                 |          |           |   |     |   |      |          |     |            |      |     |          |     |          |               |     |         |   |

Provides for the selection of a Locations) to display for User Authority.

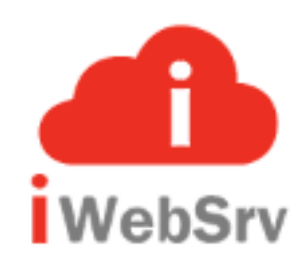

## **User Authority Display**

| EST        | iêe lauder           |                   |                 |                               |                                 |       |       |       |           |           | « X 2             | • =     |
|------------|----------------------|-------------------|-----------------|-------------------------------|---------------------------------|-------|-------|-------|-----------|-----------|-------------------|---------|
| Ø          | Joe Marx             | Home / User Auth  | ority           |                               |                                 |       |       |       |           |           |                   |         |
| 4          | User Profile         | Location/Store:   |                 |                               |                                 |       |       |       |           |           |                   |         |
| 2+         | User Approval        |                   |                 | Q Se                          | earch                           |       |       |       |           |           |                   |         |
| <u> </u>   | User Authority       | Silles 2nd Avenue |                 |                               |                                 |       |       |       |           |           |                   |         |
| **         | User Group Maint     |                   | -               |                               |                                 | _     | _     | _     |           |           |                   | 4       |
| ۲          | Location Maint       |                   |                 |                               |                                 |       |       |       |           |           |                   | 50 *    |
| 0          | Real Time Status     | Location/Store 🗘  | Description A   | User ID 🗘                     | User Name                       | Ref 🗘 | Sic 🗘 | Ltp 🗘 | Pic 🗘 Psi | O Ptp O   | PicNam 🗘          | Actions |
| -          | Inventory Info       | 11111             | CLQ Store 11111 | jmarx                         | Joe Marx                        | 7     |       | *STR  | 00102     | *PARTNER  | Estée Lauder Inc. | Edit    |
| ۱          | Available to Promise |                   | 0.00            | 1.000 001                     |                                 | 0     |       | terre | 00100     | +0.071/50 |                   | Lonc    |
| $\bigcirc$ | Inventory Inquiry    | 11111             | CLQ Store 11111 | mattn                         | Matt Henderson                  | 9     |       | *SIR  | 00102     | *PARTNER  | Estee Lauder Inc. | Edit    |
| ۱          | Inventory Detail     | 11111             | CLQ Store 11111 | *STRASSOC                     | Store Associate - Group Profile | 29    |       | *STR  | 00102     | *PARTNER  | Estée Lauder Inc. | Edit    |
| $\bigcirc$ | SKU/Item Lookup      | 11111             | CLQ Store 11111 | *STRMGR                       | Store Manager - Group Profile   | 28    |       | *STR  | 00102     | *PARTNER  | Estée Lauder Inc. | Edit    |
| Q          | Order Inquiry        | 12345             | CLQ Store 12345 | fdolengo                      | Fred Dolengo                    | 2     |       | *STR  | 00102     | *PARTNER  | Estée Lauder Inc. | Edit    |
|            | •                    | 12245             | CLO Store 12245 | matth                         | Matthew D Handarran             | 1     |       | *CTD  | 00102     |           | Están Laudor Jac  |         |
|            |                      | 12345             | CLQ Store 12345 | 5 matth Matthew P Henderson 1 |                                 |       |       | SIR   | 00102     | *PARTNER  | Estee Lauder Inc. | Edit    |
|            |                      | 22222             | CLO Store 22222 | fdolengo                      | Fred Dolengo                    | 16    |       | *STR  | 00102     | *PARTNER  | Estée Lauder Inc. |         |

The User Authority provides the ability to grant/revoke (Enable/Disable) authority to applications for an individual user. The display presents all applications already granted to the User's Group profile, as well as, those additional applications not granted to the Group profile.

The initial screen will provide for a filter by Location. If blank, then all users will be shown that the requesting user has authority to.

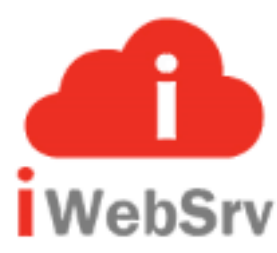

### **User Authority Edit Detail**

| estēe lauder         |                                                                                                    |   |                          |              |              |                    | •\$ X ;    | 3 ● = |  |  |  |  |
|----------------------|----------------------------------------------------------------------------------------------------|---|--------------------------|--------------|--------------|--------------------|------------|-------|--|--|--|--|
| 🗾 Joe Marx           | Home / User Authority / Edit                                                                                                    |   |                          |              |              |                    |            |       |  |  |  |  |
| 🐣 User Profile       | Concession of the local division of the local division of the loca |   |                          |              |              |                    |            |       |  |  |  |  |
| 🚑 User Approval      |                                                                                                    |   |                          | Loc-Тур      | Sub Location | Description / Name |            |       |  |  |  |  |
| ත්රී User Authority  | relative                                                                                                    |   | 00102                    | * PARTNER    |              | Estée Lauder Inc.  |            |       |  |  |  |  |
| 🛫 🧳                  | Loc / Store                                                                                                    |   | 12345                    | * STR        |              | CLQ Store 12345    |            |       |  |  |  |  |
|                      | User ID                                                                                                    |   | fdolengo                 | Fred Dolengo |              |                    |            |       |  |  |  |  |
| 📀 Rental Maint       |                                                                                                    |   |                          |              |              |                    |            |       |  |  |  |  |
| ② Real Time Status   |                                                                                                    |   |                          |              |              |                    |            |       |  |  |  |  |
| 📑 Inventory Info     |                                                                                                    |   |                          |              |              |                    |            |       |  |  |  |  |
| Available to Promise |                                                                                                    | 1 |                          |              |              |                    |            | 50 *  |  |  |  |  |
|                      | User / Group                                                                                                    | Ŷ | Description              |              |              |                    | Authorized |       |  |  |  |  |
|                      | * STRASSOC                                                                                                    |   | Available To Promise (Al | ГР)          |              |                    | Yes        |       |  |  |  |  |
| Inventory Detail     | fdolengo                                                                                                    |   | Forgot Password          |              |              |                    | × NO       |       |  |  |  |  |
| 🏷 SKU / Item Lookup  | fdolengo                                                                                                    |   | InvCld Inving            |              |              |                    |            |       |  |  |  |  |
| € Order Inquiry      |                                                                                                    |   |                          |              |              |                    |            |       |  |  |  |  |
| G                    | fdolengo                                                                                                    |   | InvCld InvTrn            |              |              |                    | × NO       |       |  |  |  |  |
|                      | fdolengo                                                                                                    |   | InvCld InvTrn Test Bench | n            |              |                    | × NO       |       |  |  |  |  |
|                      | * STRASSOC                                                                                                    |   | Inventory Detail         |              |              |                    | Yes        |       |  |  |  |  |

The User Authority provides the ability to grant/revoke (Enable/Disable) authority to applications for an individual user. The display presents all applications already granted to the User's Group profile, as well as, those additional applications not granted to the Group profile.

This detail screen provided for a 'toggle' approach to turn On/Off functional authority by user.

### **User Group Maintenance Selection**

| ES         | tēe lauder                             |          |           |                     |       |          |        | ≪ X 2 ⊕ ≡ |  |  |  |  |
|------------|----------------------------------------|----------|-----------|---------------------|-------|----------|--------|-----------|--|--|--|--|
|            | Joe Marx Home / User Group Maintenance |          |           |                     |       |          |        |           |  |  |  |  |
| 4          | User Profile                           | User ID: |           | Location/Store:     |       |          |        |           |  |  |  |  |
| 2+         | User Approval                          | *ALL     |           |                     |       | Q Search |        |           |  |  |  |  |
| ٥í۵        | User Authority                         |          |           | (Loc/Store or *ALL) |       |          |        |           |  |  |  |  |
| **         | User Group Maint                       |          |           |                     |       |          |        |           |  |  |  |  |
| Ø          | Location Maint                         | User ID  | User Name |                     | Group | Location | Status | Actions   |  |  |  |  |
| 0          | Real Time Status                       |          |           |                     |       |          |        |           |  |  |  |  |
| 11         | Inventory Info                         |          |           |                     |       |          |        |           |  |  |  |  |
| $\bigcirc$ | Available to Promise                   |          |           |                     |       |          |        |           |  |  |  |  |
| $\bigcirc$ | Inventory Inquiry                      |          |           |                     |       |          |        |           |  |  |  |  |
| $\bigcirc$ | Inventory Detail                       |          |           |                     |       |          |        |           |  |  |  |  |
| $\bigcirc$ | SKU/Item Lookup                        |          |           |                     |       |          |        |           |  |  |  |  |
| Ð          | Order Inquiry                          |          |           |                     |       |          |        |           |  |  |  |  |
|            | G                                      |          |           |                     |       |          |        |           |  |  |  |  |
|            |                                        |          |           |                     |       |          |        |           |  |  |  |  |

Provides for the selection of both Location(s) and User(s) to display for User Group Maintenance.

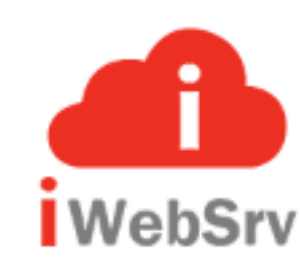

#### **User Group Maintenance Display**

| ES         | tēe lauder           |   |                         |            |                     |          |           |                                          |       |          |          | « X 2   | • =  |
|------------|----------------------|---|-------------------------|------------|---------------------|----------|-----------|------------------------------------------|-------|----------|----------|---------|------|
|            | Joe Marx             | н | ome / User Group Mainte | nance      |                     |          |           |                                          |       |          |          |         |      |
| <u> </u>   | User Profile         |   | User ID:                |            | Location/Store:     |          |           |                                          |       |          |          |         |      |
| 2+         | User Approval        |   | *ALL                    |            |                     |          |           | <b>Q</b> Search                          |       |          |          |         |      |
| ے<br>آ     | User Authority       |   | (User, #All, genetic*)  |            | (Loc/Store or *ALL) |          |           |                                          |       |          |          |         |      |
| *          | User Group Maint     |   |                         |            |                     | _        |           |                                          |       |          |          |         |      |
| ۲          | Location Maint       |   |                         |            |                     |          |           |                                          |       |          |          |         | 50 • |
| 0          | Real Time Status     |   | Iser ID                 | llser Name |                     | <u>^</u> | Group     | ~                                        |       | Status   | <u>^</u> | Actions |      |
| 11.        | Inventory Info       |   | aa2                     | aaa 777    |                     | ~        |           | Ť                                        | 12345 | Inactive |          |         |      |
| $\bigcirc$ | Available to Promise | - |                         |            |                     |          | *STRASSOC |                                          |       |          |          | Update  |      |
| $\bigcirc$ | Inventory Inquiry    | a | aaa2                    | aaa zzz    |                     |          | *STRASSOC |                                          | 12345 | Inactive |          | Update  |      |
| $\bigcirc$ | Inventory Detail     | ā | aaa3                    | aaa I zzz  |                     |          | *STRASSOC |                                          | 12345 | Pending  |          | Update  |      |
| $\diamond$ | SKU/Item Lookup      | ā | aaa3                    | aaa l zzz  |                     |          | *STRASSOC |                                          | 12345 | Pending  |          | Update  |      |
| Ð          | Order Inquiry        | a | 3334                    | aaa l zzz  |                     |          | *STRASSOC |                                          | 12345 | Pending  |          | Update  |      |
|            |                      | ā | aaa4                    | aaa l zzz  |                     |          | *STRASSOC |                                          | 12345 | Pending  |          | Update  |      |
|            |                      | a | 1225                    | aaa L zzz  |                     |          | terniccoc | le le le le le le le le le le le le le l | 12345 | Inactive |          |         |      |

Provides for the entry of a Group Id by User/Location.

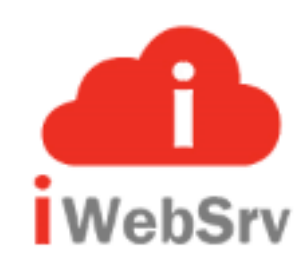

### **User Group Maintenance Display (continued)**

|            |                     | *STRASSOC |       |          | Update |  |
|------------|---------------------|-----------|-------|----------|--------|--|
| aaa5       | aaa L zzz           | *STRASSOC | 12345 |          | Update |  |
| аааб       | aaa I zzz           | *STRASSOC | 12345 | Pending  | Update |  |
| аааб       | aaa l zzz           | *STRASSOC | 12345 | Pending  | Update |  |
| aaa7       | aaa l zzz           | *STRASSOC | 12345 | Pending  | Update |  |
| aaa7       | aaa l zzz           | *STRASSOC | 12345 | Pending  | Update |  |
| aaa8       | aaa zzz             | *STRASSOC | 12345 | Pending  | Update |  |
| aaa9       | aaa zzz             | *STRASSOC | 12345 | Pending  | Update |  |
| abc10      | aaa zzz             | *STRASSOC | 12345 | Pending  | Update |  |
| abc11      | aaa zzz             | *STRASSOC | 12345 | Pending  | Update |  |
| adriano72  | Adriano Z Chiaretta | *ADMIN    | 00102 | Active   | Update |  |
| adrianonew | Adriano Z Chiaretta | *ADMIN    | 00102 | Active   | Update |  |
| Appanite   | user account        | *STRASSOC | 12345 | Inactive | Update |  |
| Appanite   | Appanite Appanite   | *ADMIN    | 00102 | Active   | Update |  |

Provides for the entry of a Group Id by User/Location.

... continued from previous screen.

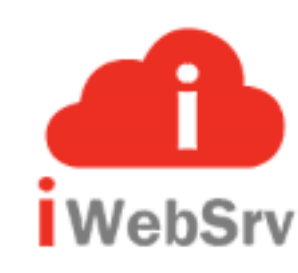

#### **Location Maintenance Selection**

| EST        | iêe lauder           |   |                      |         |    |                    |       |          |   |                   | 05  | x c     | • =  |   |
|------------|----------------------|---|----------------------|---------|----|--------------------|-------|----------|---|-------------------|-----|---------|------|---|
|            | Joe Marx             | н | lome / Location Main | tenance |    |                    |       |          |   |                   |     |         |      |   |
| 4          | User Profile         |   | Location/Store:      |         |    | Loc Type:          |       |          |   |                   |     |         |      |   |
| 2+         | User Approval        |   |                      |         |    |                    |       | Q Search |   |                   |     |         |      |   |
| <u> </u>   | User Authority       |   |                      |         |    | (*Str or *Partner) |       |          |   |                   |     |         |      |   |
| -          | User Group Maint     | - |                      |         | _  |                    |       |          |   |                   | _   |         |      |   |
| 0          | Location Maint       |   |                      |         | i  |                    |       |          |   |                   |     | Г       | 50 . | 1 |
| 0          | Real Time Status     |   | Parant               | Turne ^ | 10 | nation/Store       | Type  | ,        | ~ | Description (Name | ~   | Actions |      |   |
| 11.        | Inventory Info       |   |                      | iyhe 🗠  | 00 |                    | *DART | NER      | ~ |                   | ~ ' |         |      |   |
| $\bigcirc$ | Available to Promise |   |                      |         | 00 |                    | PAIN  | NEN      |   |                   |     | Edit    |      |   |
| $\diamond$ | Inventory Inquiry    |   |                      |         |    |                    |       |          |   |                   |     |         |      |   |
| $\diamond$ | Inventory Detail     |   |                      |         |    |                    |       |          |   |                   |     |         |      |   |
| $\diamond$ | SKU/Item Lookup      |   |                      |         |    |                    |       |          |   |                   |     |         |      |   |
| Ð          | Order Inquiry        |   |                      |         |    |                    |       |          |   |                   |     |         |      |   |
|            | G                    |   |                      |         |    |                    |       |          |   |                   |     |         |      |   |

Provides for the selection of a Location(s) to display for Location Maintenance.

Based on selection, or default of \*ALL, displays results of previous selection for the maintenance of an individual location.

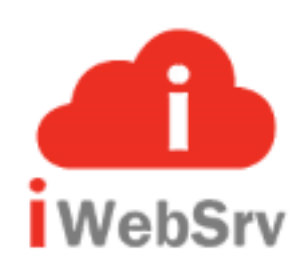

### **Location Maintenance Edit**

| estēe lauder                         |                    |                                                                                  |                                                                                                    |   |                    |                   | <b>«</b> X | <b>2</b> 🕒 | = |  |  |  |  |  |
|--------------------------------------|--------------------|----------------------------------------------------------------------------------|----------------------------------------------------------------------------------------------------|---|--------------------|-------------------|------------|------------|---|--|--|--|--|--|
| 🗾 Joe Marx                           | Home / Location Ma | aintenance / Edit                                                                |                                                                                                    |   |                    |                   |            |            |   |  |  |  |  |  |
| 🐣 User Profile                       |                    | Parent         Type         Location/Store         Type         Description/Name |                                                                                                    |   |                    |                   |            |            |   |  |  |  |  |  |
| 峰 User Approval                      | Parent             | Туре                                                                             | Location/Store                                                                                                 |   | Туре               | Description/Name  |            |            |   |  |  |  |  |  |
| لَمَ الله User Authority             |                    |                                                                                  | 00102                                                                                                    |   | *PARTNER           | Estée Lauder Inc. |            |            |   |  |  |  |  |  |
| 🚰 User Group Maint                   |                    |                                                                                  |                                                                                                    |   |                    |                   | _          |            |   |  |  |  |  |  |
| Location Maint                       | Modify / Edit l    | ocation as appropr                                                               | iate                                                                                                    |   | Contact Informatio | n                 |            |            |   |  |  |  |  |  |
| <ul> <li>Real Time Status</li> </ul> |                    |                                                                                  |                                                                                                    |   |                    |                   |            |            |   |  |  |  |  |  |
| 📑 Inventory Info                     | Description:       |                                                                                  |                                                                                                    |   | First Name:        |                   |            |            |   |  |  |  |  |  |
| 🎲 Available to Promise               | Estée Lau          | der Inc.                                                                         |                                                                                                    |   | Britt              | _                 |            |            |   |  |  |  |  |  |
| S Inventory Inquiry                  | Status:            |                                                                                  |                                                                                                    |   | Middle Int:        |                   |            |            |   |  |  |  |  |  |
|                                      | Active             |                                                                                  |                                                                                                    | ÷ | А м                |                   | _          |            |   |  |  |  |  |  |
|                                      | Street:            |                                                                                  |                                                                                                    |   | Last Name:         |                   |            |            |   |  |  |  |  |  |
| SKU/Item Lookup                      | 💡 🛛 767 Fifth /    | Avenue                                                                           | A CONTRACTOR OF THE OWNER OF THE OWNER OF THE OWNER OF THE OWNER OF THE OWNER OF THE OWNER OF THE OWNER OF THE |   | l Overeem          |                   |            |            |   |  |  |  |  |  |
| € Order Inquiry                      | City:              |                                                                                  |                                                                                                    |   | Telephone:         |                   |            |            |   |  |  |  |  |  |
| G                                    | <b>9</b> New York  |                                                                                  |                                                                                                    |   | 415.722.5555       |                   |            |            |   |  |  |  |  |  |

Detail Location Maintenance edit display allowing for the maintenance of location criteria and attributes.

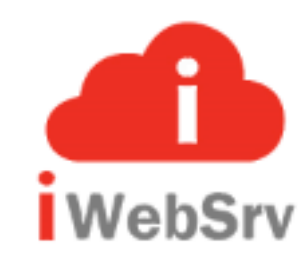

#### **Real Time Status Selection**

| ES         | iēe lauder           |   |             |            |             |              |             |              |            |         | ≪ X 2 ⊕ ≡   |
|------------|----------------------|---|-------------|------------|-------------|--------------|-------------|--------------|------------|---------|-------------|
|            | Joe Marx             |   | Home / Real | Time State | uş          |              |             |              |            |         |             |
| 4          | User Profile         |   | Date:       |            | Hour:       | Environment: | Store:      | Application: | Status:    | Type:   |             |
| 2+         | User Approval        |   | 2018-09     | -29        |             |              |             |              |            |         | Q Search    |
| <u> </u>   | User Authority       |   |             |            | (0-23)      |              |             |              |            |         |             |
| **         | User Group Maint     |   |             |            |             |              |             |              |            |         |             |
| 0          | Location Maint       |   |             |            |             |              |             |              |            |         |             |
| 0          | Real Time Status     | 4 | Date        | Hr         | Environment | Store        | Application | # Rqs        | Total Time | Avg/Rqs | Description |
| 11.        | Inventory Info       |   |             |            |             |              |             |              |            |         |             |
|            | Available to Promise |   |             |            |             |              |             |              |            |         |             |
| $\bigcirc$ | Inventory Inquiry    |   |             |            |             |              |             |              |            |         |             |
| $\bigcirc$ | Inventory Detail     |   |             |            |             |              |             |              |            |         |             |
| $\bigcirc$ | SKU/Item Lookup      |   |             |            |             |              |             |              |            |         |             |
| €          | Order Inquiry        |   |             |            |             |              |             |              |            |         |             |
|            | G                    |   |             |            |             |              |             |              |            |         |             |
|            |                      |   |             |            |             |              |             |              |            |         |             |
|            |                      |   |             |            |             |              |             |              |            |         |             |

This display provides for the entry of filter values to display status activity by web service application (API).

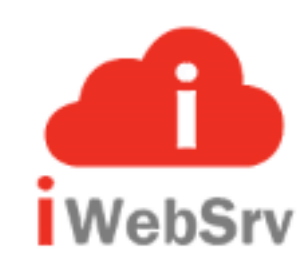

### **Real Time Status Selection Display**

| ESTĒE LAUDER |                      |                                |            |    |    |             |             |    |            |                    |             |              |         |       | ≪ % 2 ⊛ ≡         |
|--------------|----------------------|--------------------------------|------------|----|----|-------------|-------------|----|------------|--------------------|-------------|--------------|---------|-------|-------------------|
| Ø            | Joe Marx             | e Marx Home / Real Time Status |            |    |    |             |             |    |            |                    |             |              |         |       |                   |
| 4            | User Profile         |                                | Date:      |    |    | Hour: Fr    | vironmen    | t. |            | Store <sup>.</sup> | Application | n            | Status  | Type  |                   |
| 2+           | User Approval        |                                | 2018-09-29 |    |    |             | VII OTTITET |    |            |                    |             |              |         | - OFA | Q Search          |
| <u> </u>     | User Authority       |                                |            |    |    | (0-23)      |             |    |            |                    |             |              |         |       |                   |
| **           | User Group Maint     |                                |            |    |    |             |             |    |            |                    |             |              |         |       |                   |
| ۲            | Location Maint       |                                |            |    |    |             |             |    |            |                    |             |              |         |       |                   |
| 0            | Real Time Status     | 4                              |            |    |    |             |             |    |            |                    |             |              |         |       | 50 🔻              |
| 10.          | Inventory Info       |                                | Date 🔶     | Hr | \$ | Environment | Store       | \$ | Applicatio | on \$              | # Rqs 🗘     | Total Time 🗘 | Avg/Rqs | \$    | Description 🗘     |
| $\diamond$   | Available to Promise |                                |            |    |    |             |             |    | Totals:    |                    | 15          | 24.1590      | 1.6106  |       |                   |
| $\sim$       | Inventory Inquiry    |                                | 2018-09-29 | 11 |    | CLQ         | CLQ         |    | UsrLst     |                    | 1           | 1.6790       | 1.6790  |       | User List         |
| $\diamond$   | Inventory Detail     |                                | 2018-09-29 | 11 |    | CLQ         | CLQ         |    | UsrGrp     |                    | 1           | 1.7170       | 1.7170  |       | User Group Maint  |
| $\odot$      | SKU/Item Lookup      |                                | 2018-09-29 | 11 |    | CLQ         | CLQ         |    | UsrEdt     |                    | 2           | 2.3650       | 1.1825  |       | User Edit         |
| •            | Order Inguin         |                                | 2018-09-29 | 11 |    | CLQ         | CLQ         |    | UsrApr     |                    | 2           | 2.2850       | 1.1425  |       | User Approval     |
| অ            |                      |                                | 2018-09-29 | 11 |    | CLQ         | CLQ         |    | SkuLookl   | qL                 | 1           | 1.1420       | 1.1420  |       | Sku Lookup Detail |
|              | G                    |                                | 2018-09-29 | 11 |    | CLQ         | CLQ         |    | Ordering   | uiry               | 1           | 1.2910       | 1.2910  |       | Order Inquiry     |
|              |                      |                                | 2018-09-29 | 11 |    | CLQ         | CLQ         |    | Login      |                    | 1           | 5.0840       | 5.0840  |       | User Login (CLQ)  |
|              |                      |                                | 2018-00-20 | 11 |    | CLO         | CI O        |    | LocMot     |                    | 1           | 2 3550       | 2 3550  |       | Location Maint    |

Example of status activity displayed by web service application (API).

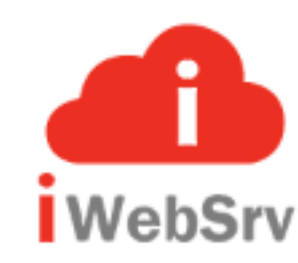

### The iWebSrv Solution

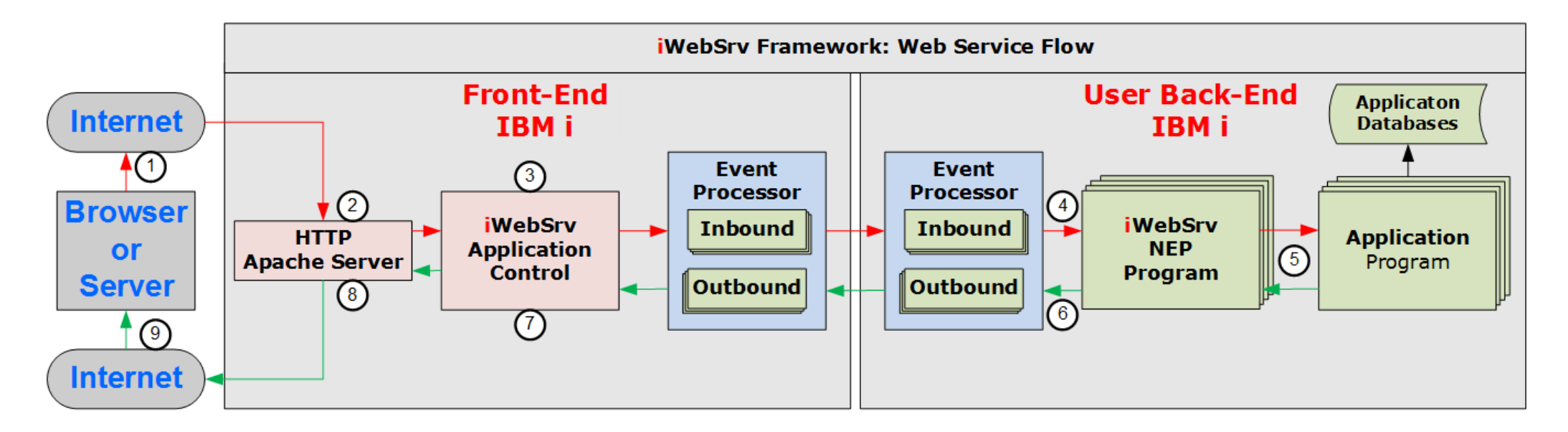

What makes iWebSrv different is its ability to isolate the web input and output processing (**Front-End**) from the user's IBM i production environment, associated programs and databases (**Back-End**).

The Front-End and Back-End are generally two different LPARs with the communication between them utilizing an event driven processing model.

This provides a highly secure, robust and performance oriented environment while at the same time being scalable, configurable and easy to use.

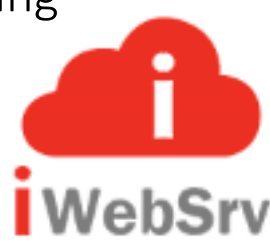

iWebSrv was developed to provide IBM i customers a secure, robust, end-to-end web services solution that meets the demands of the smallest to the largest organizations.

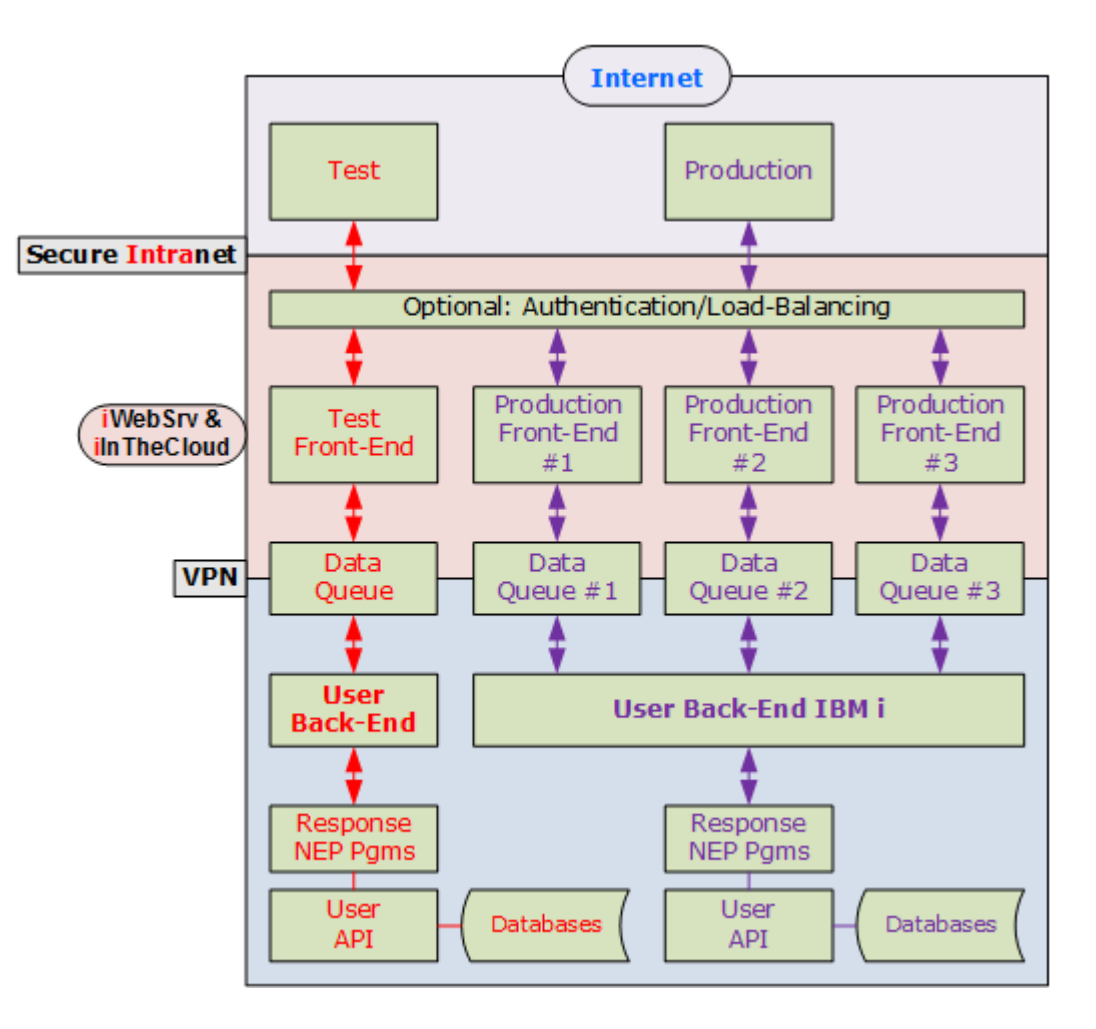

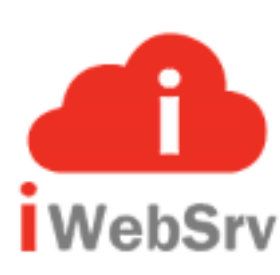

## How does it work?

iWebSrv gives IBM i programmers the tools necessary to easily support web requests without the need for any knowledge of the HTTP server or web complexities — save for the formatting of the response, usually in XML or JSON.

Simply put, the function of most, if not all, web service APIs is to:

- 1. Retrieve the request value;
- 2. Parse the request value(s);
- 3. Process the request;
- 4. Format the response;
- 5. Return/send the response back.

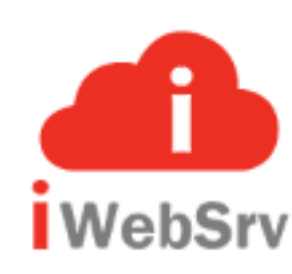

### iWebSrv makes it easy.

There are seven (7) parameters:

| # | Parameter           | Description/Value                                      |
|---|---------------------|--------------------------------------------------------|
| 1 | Action              | START, PROCESS, or ENDPGM                              |
| 2 | Application Pointer | A pointer to the web service API in table WebSrvCfg    |
| 3 | Queue Control Id    | The unique transaction id from the Front-End processor |
| 4 | Input Length        | Length of Input Data                                   |
| 5 | Input Pointer       | Pointer to Input Data                                  |
| 6 | Output Length       | Length of Output Data                                  |
| 7 | Output Pointer      | Pointer to Output Data                                 |

| *             | *        |                      |  |
|---------------|----------|----------------------|--|
| * Input Param | neters * |                      |  |
| dEntry Plist  | *<br>Pr  | Extrom ('WEBCUSINO') |  |
| d pAction     |          | 7                    |  |
| d pApl Ptr    |          | *                    |  |
| d pQue Ctl    |          | 20                   |  |
| d pInp_Len    |          | 10i 0                |  |
| d pInp_Ptr    |          | *                    |  |
| d pOut_Len    |          | 10i 0                |  |
| d pOut_Ptr    |          | *                    |  |
| dEntry Plist  | Pi       |                      |  |
| d pAction     |          | 7                    |  |
| d pApl Ptr    |          | *                    |  |
| d pQue_Ctl    |          | 20                   |  |
|               |          | 101 0                |  |
| d pInp_Len    |          |                      |  |

Plus, sample applications, templates, tools and more!

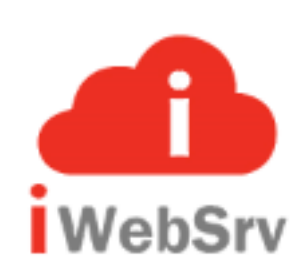

## **Configuration Table**

| Job: QPADEV0002                              | e-PFR Technologies, Inc. Program: WEBCF                                                                               | GMNT  |
|----------------------------------------------|----------------------------------------------------------------------------------------------------|-------|
| User: IWEBSRV1                               | Web Service: Configuration File Maint 12.06.07 2017-                                                                  | 05-14 |
| Application Code:                            | : <mark>WebCusInq Syst</mark> em: EPFR3                                                                               |       |
| Environment:                                 | : <u>IWS</u> Front-End Sys: <u>EPFR2</u> Dup Env Code: Dup Front-End:                                                 |       |
| Description:                                 | : <u>iWebSrv: Customer Inquiry</u> Available: <u>Y</u> (Y=Yes; N=No.)                                                 |       |
| Status:                                      | : <u>A</u> (A=Active; I=Inactive.) Print Audit: <u>Y</u> (Y=Yes; N=No.)                                               |       |
| Queue Type:                                  | : <u>DTAQ</u> (DTAQ or MSGQ) Encrypt InBnd: <u>N</u> (Y=Yes; N=No.)                                                   |       |
| Synch/Asynch:                                | : <u>S</u> S=Synch(Put/Get); A=Asysch(Put only) Encrypt UutBn: <u>N</u> (Y=Yes; N=No.)                                |       |
| UI Menu Uption:                              | : <u>Y</u> (Y=Yes; N=No.) Decode InBnd: <u>N</u> (Y=Yes; N=No.)                                                       |       |
| Write to Log File:                           | : <u>Y</u> REQUEST_UKI: <u>Y</u> HITP Request: <u>Y</u> HITP Response: <u>Y</u> Encode UutBn: <u>N</u> (Y=Yes; N=No.) |       |
| HUTHORIZATION LODE:                          | : _ (blank=None; I=JDH.) Hpplication Lode: Expiries: (Minutes)                                                        |       |
| Eront-End:                                   | Back-End                                                                                                    |       |
| Sustem Name:                                 | · EPER2 Sustem Name: EPER3                                                                                            |       |
| Annlication Ctl Pom:                         | : WSAPLCTIDD Lib: WEBSRVITE Application Ctl Pom: WSRSPNEPDD Lib: WEBSRVITE                                            |       |
| Sequence # Name:                             | : IWSROSSED Lib: IWEBSRV Application Program: WEBCUSINO Lib: *LIBL                                                    |       |
|                                              | NEP Job Name: WSCUSINO                                                                                                |       |
|                                              | NEP Job Description: WEBNEPJOBD Lib: WEBSRVLIB                                                                        |       |
|                                              | NEP Job Queue: <u>WEBNEPJOBO</u> Lib: <u>WEBSRVLIB</u> NEP # Threads/Jobs: <u>1</u>                                   |       |
| 👘 Data Queue Model:                          | : Message Queue Model:                                                                                                |       |
| Inbound Dta Queue:                           | : <u>WEBSRV INP</u> Lib: <u>WEBSRVLIB</u> Msg Queue Manager:                                                          |       |
| Outbound Dta Queue:                          | : <u>WEBSRY OUT</u> Lib: <u>WEBSRYLIB</u> InBound Msg Queue:                                                          |       |
| Outbound Wait Time:                          | : <u>90</u> InB_Msg_Persistent: <u>N</u> _Pri: <u>1</u> _Exp: <u>0</u> _Wait: <u>0</u> (1000=1Sec;0=Unlim             | ited) |
|                                              | OutBound Msg Queue:                                                                                                   |       |
|                                              | UutB Msg Persistent: <u>N</u> Pri: <u>1</u> Exp: <u>0</u> Wait: <u>0</u> (1000=1Sec;0=Unlim                           | ited) |
| F-Keys: F3/F12≡Exit;<br>InfMsg: Update Appli | ; F5=Refresh/Reset; F9=Toggle Formats; F11=Update; F13=Delete.<br>ication Code values as appropriate.                 |       |

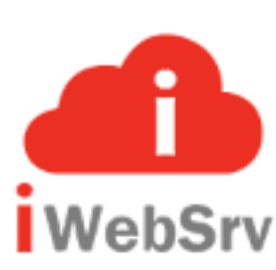

#### iWebSrv Demo

# **Customer Inquiry (QCUSTCDTPC in QIWS)**

#### **Request URL:**

http://epfr2.iinthecloud.com/iWebSrv-IWS/WebCusInq/AcctId/1000/?

```
{"CusNbr":"","CusNam":"","CusStr":"","CusSte":"NY"}
```

#### **Response:**

{"Error":"N","MsgDta":"","SysNam":"EPFR3","Rows":[

["839283","B D Jones","21B NW 135 St","Clay","NY","13041","400","1","100.00",""],

["192837","F L Lee","5963 Oak St","Hector","NY","14841","700","2","489.50",".50"],

["397267","W E Tyron","13 Myrtle Dr","Hector","NY","14841","1000","1","",""]]}

#### Request and response must be formatted according to pre-defined protocol. Request is below:

| Name/<br>Label: | Description:      | Length | R=Required<br>O=Optional | Comment |
|-----------------|-------------------|--------|--------------------------|---------|
| CusNbr          | Customer Number   | 6      | 0                        |         |
| CusNam          | Custmer Name      | 12     | 0                        |         |
| CusStr          | Address: Street   | 13     | 0                        |         |
| CusCty          | Address: City     | 6      | 0                        |         |
| CusSte          | Address: State    | 2      | 0                        |         |
| CusZip          | Address: Zip Code | 5      | 0                        |         |
| CusCrl          | Credit Limit      | 4      | 0                        |         |
| CusChg          | Charge Code       | 1      | 0                        |         |
| CusBal          | Balance Due       | 7      | 0                        |         |
| CusCdt          | Credit Due        | 7      | 0                        |         |

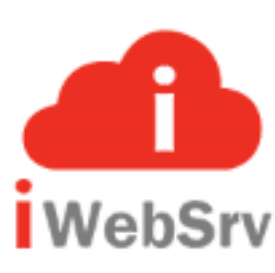

#### iWebSrv Demo

## **Customer Inquiry (QCUSTCDTPC in QIWS)**

|         | NebSrv        | <i>i</i> in the cloud<br>a world of opportunities! |              |         |            |          |      |         |        |  |  |
|---------|---------------|----------------------------------------------------|--------------|---------|------------|----------|------|---------|--------|--|--|
|         | De            | mo: Customer In                                    | quiry List   | with fi | lters (AJA | X with J | SON) | )       |        |  |  |
| Submit  |               |                                                    |              |         |            |          |      |         |        |  |  |
| Cubinit |               |                                                    | -            |         |            |          |      |         |        |  |  |
| Cust No | Name          | Street                                             | City         | St      | Zip        | Cr Lmt   | Cde  | Bal Due | Cr Due |  |  |
|         |               |                                                    |              |         |            |          |      |         |        |  |  |
|         |               |                                                    |              |         |            |          |      |         |        |  |  |
|         |               |                                                    |              |         |            |          |      |         |        |  |  |
| i       | WebSrv        | i in the cloud<br>a world of                       | l<br>opportu | initie  | 5!         |          |      |         |        |  |  |
|         | Der           | no: Customer Ind                                   | quiry List   | with fi | lters (AJA | X with J | SON) |         |        |  |  |
| Submit  | System=EPFR3: | Elapsed=0.292                                      |              |         |            |          |      |         |        |  |  |
| Cust No | Name          | Street                                             | City         | St      | Zip        | Cr Lmt   | Cde  | Bal Due | Cr Due |  |  |
|         |               |                                                    |              |         |            |          |      |         |        |  |  |
| 583990  | M T Abraham   | 392 Mill St                                        | Isle         | MN      | 56342      | 9999     | 3    | 500.00  | ,      |  |  |
| 846283  | J S Alison    | 787 Lake Dr                                        | Isle         | MN      | 56342      | 5000     | 3    | 10.00   |        |  |  |
| 475938  | J W Doe       | 59 Archer Rd                                       | Sutter       | CA      | 95685      | 700      | 2    | 250.00  | 100.00 |  |  |
| 938472  | G K Henning   | 4859 Elm Ave                                       | Dallas       | TX      | 75217      | 5000     | 3    | 37.00   |        |  |  |
| 938485  | J A Johnson   | 3 Alpine Way                                       | Helen        | GA      | 30545      | 9999     | 2    | 3987.50 | 33.50  |  |  |
| 839283  | B D Jones     | 21B NW 135 St                                      | Clay         | NY      | 13041      | 400      | 1    | 100.00  |        |  |  |
| 192837  | F L Lee       | 5963 Oak St                                        | Hector       | NY      | 14841      | 700      | 2    | 489.50  | .50    |  |  |
| 389572  | K L Stevens   | 208 Snow Pass                                      | Denver       | CO      | 80226      | 400      | 1    | 58.75   | 1.50   |  |  |
| 693829  | A N Thomas    | 3 Dove Circle                                      | Casper       | WY      | 82609      | 9999     | 2    |         |        |  |  |
| 397267  | W E Tyron     | 13 Myrtle Dr                                       | Hector       | NY      | 14841      | 1000     | 1    |         |        |  |  |
| 392859  | S S Vine      | PO Box 79                                          | Broton       | VT      | 05046      | 700      | 1    | 439.00  |        |  |  |
| 593029  | E D Williams  | 485 SE 2 Ave                                       | Dallas       | TX      | 75218      | 200      | 1    | 25.00   |        |  |  |

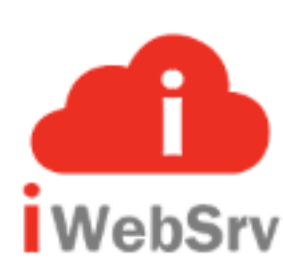

#### Put your IBM i in the cloud with iWebSrv!

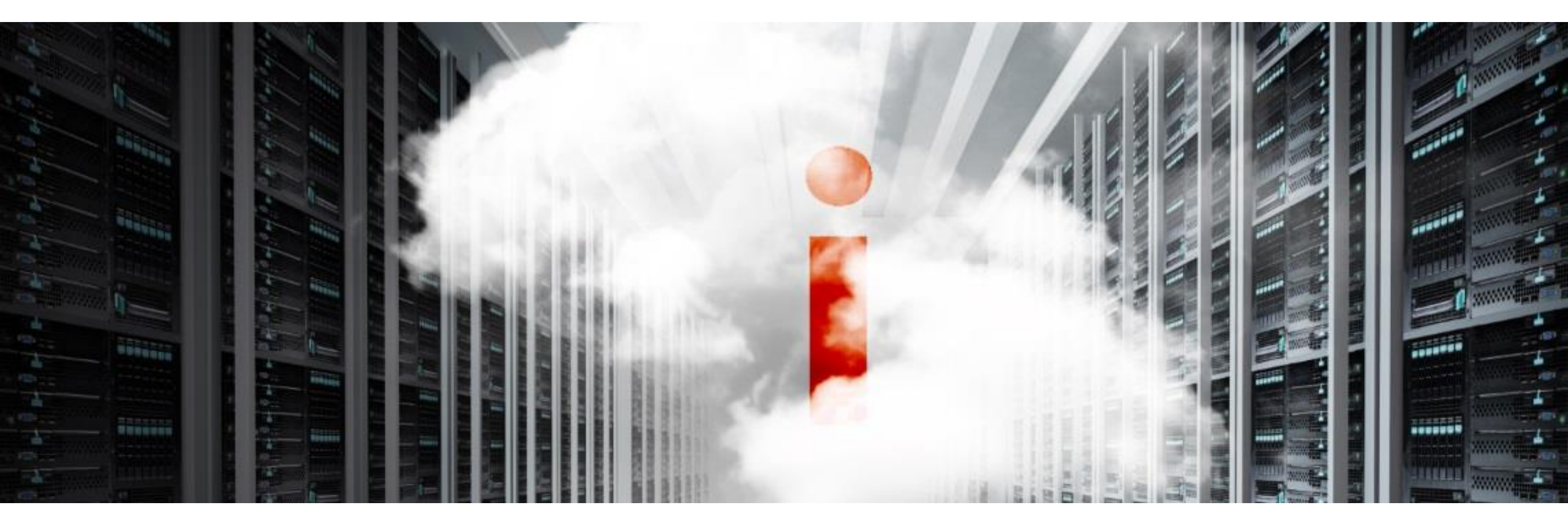

At iWebSrv we can get you up, running and supporting web services in no time at all.

Think of it. Customers, suppliers and business partners, all interacting with your IBM i via a web service, getting an exchanging the information they need in real time.

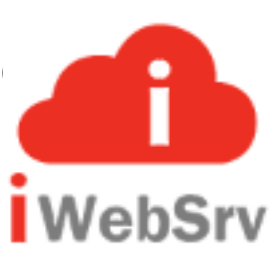